## Registrierung des Elternzugangs – WebUntis

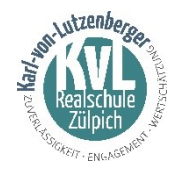

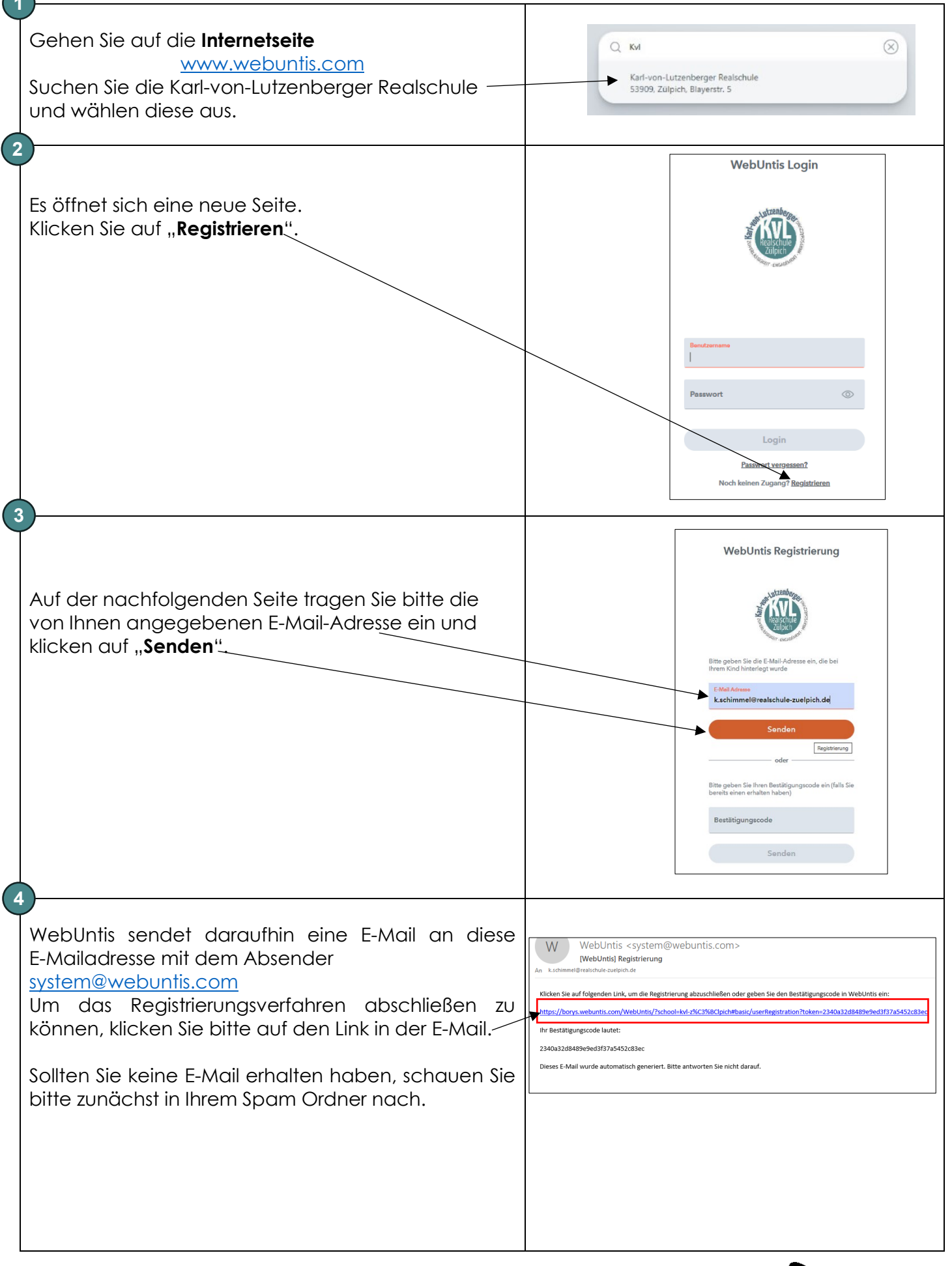

## Bitte wenden!

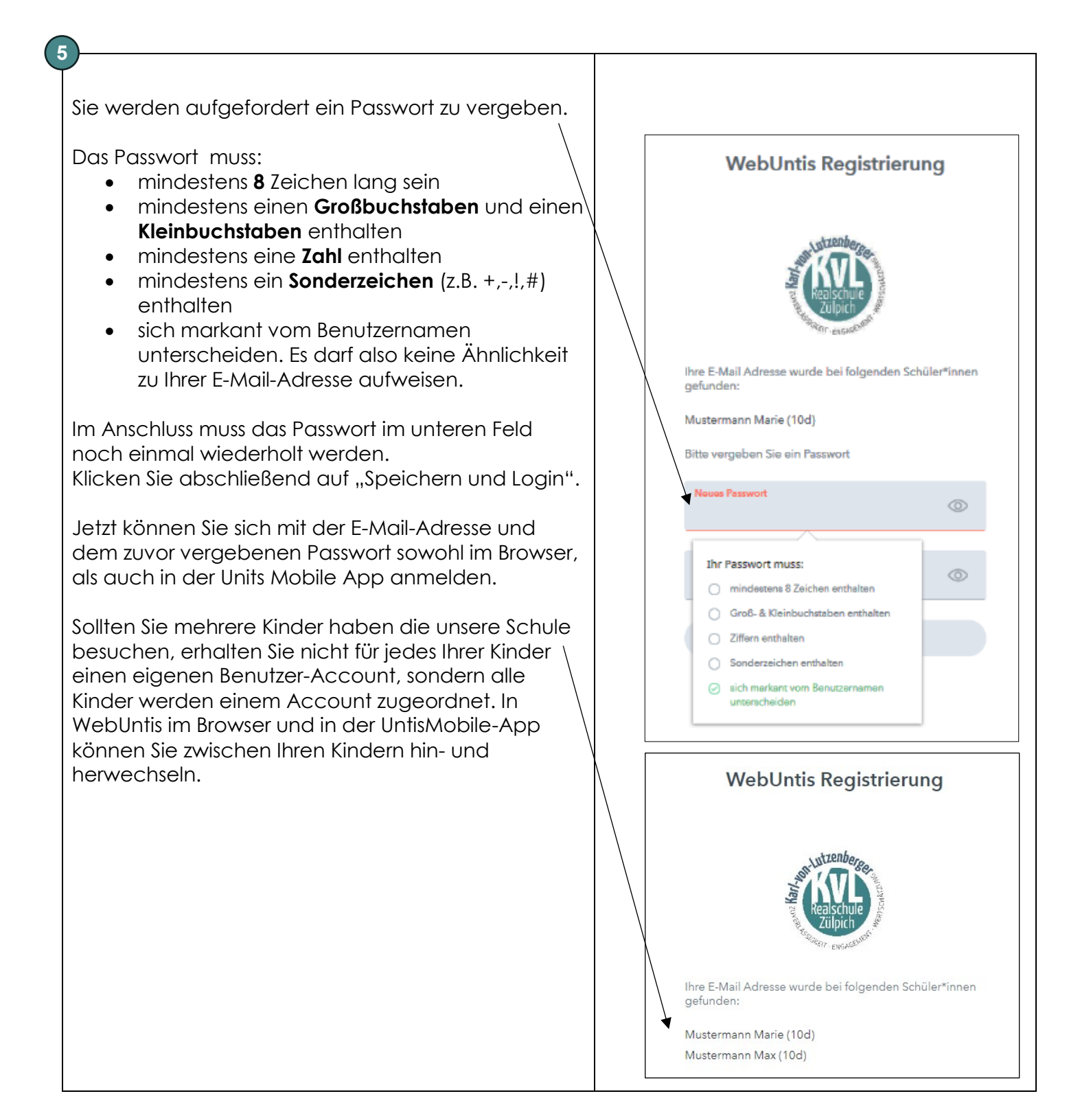